## Brunata

## Brunata Online

# Resident App

## Guide to Brunata's app for residents

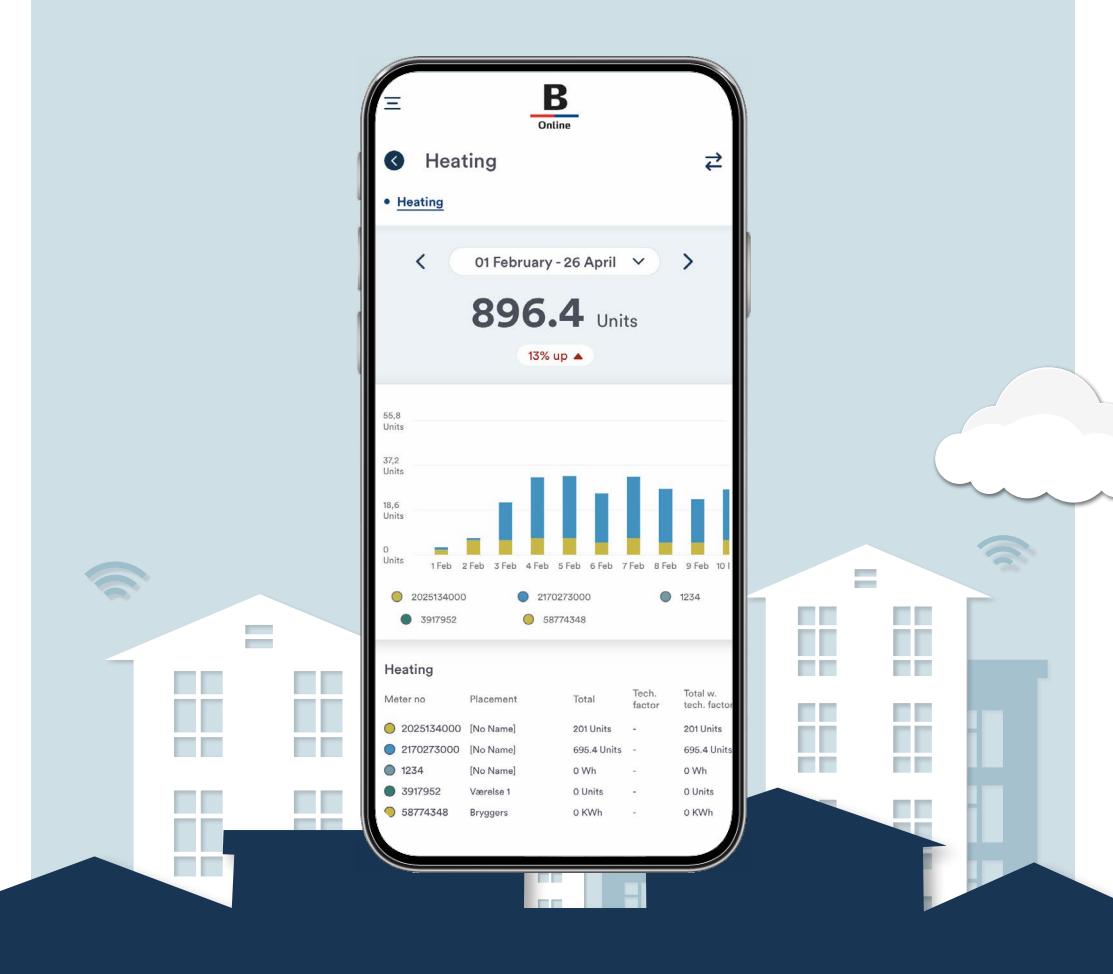

#### 1. GENERAL

The Brunata Resident App is part of Brunata's online universe "Brunata Online". As a resident of a property where the administrator has entered into an agreement with Brunta for access to Brunata Online, you have the opportunity to gain an insight into your personal consumption of water, heating, electricity and energy. You can log in to the app using the same login.

The app opens up a completely new, digital universe, where as a resident you can simply and easily get an overview of your consumption, compare consumption in one period with previous periods, and get information about any increases in consumption. You can also get good advice on how to reduce your consumption and get a better indoor climate.

#### **1.1 CONSUMPTION OVERVIEW**

On the consumption overview page, you can see your overall consumption, measured as the total consumption of all remotely read units you have in your property affiliated with Brunata Online. By clicking a specific field, you can see the overview of that specific type of consumption (e.g. water and heating). When you click on a specific type of consumption, you can see the consumption in a given period split across the meters you have installed in your property, visualised in a bar chart and pie chart. You can change the view to weekly, monthly, annually or a customised period.

You can also compare the consumption of a given period with the consumption of a previous period by clicking the two arrows at the top right.

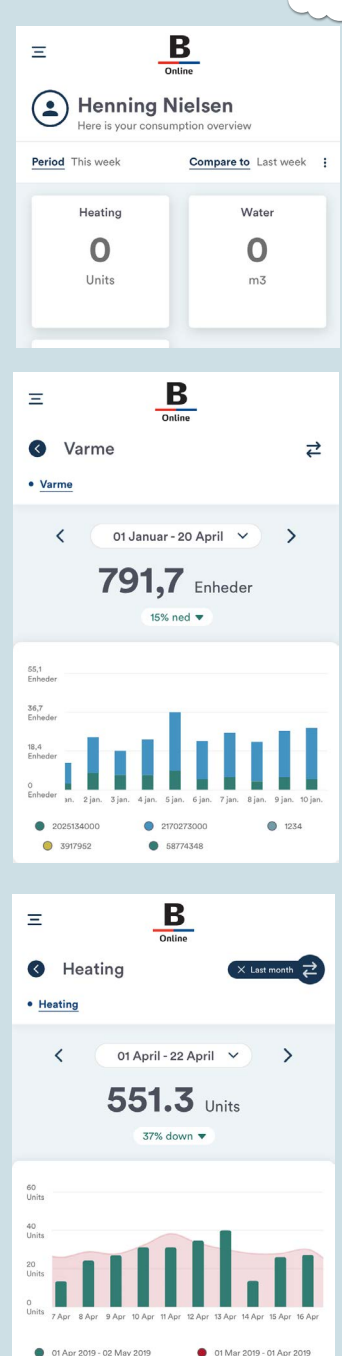

#### 2.1. SIDEMENU

Clicking the three horizontal bars at the top left opens up the side menu from where you can access 'my profile', 'consumption', 'meter value' and 'monitoring'.

#### 2.2. MY PROFILE

On the 'my profile' page you can access

- Bills for the period you have been a Brunata customer. These can be downloaded as PDF files
- Personal Info, where you can correct your name, mobile number, password and preferred language. Username and email address cannot be edited.
- Saving Tips, where you can see useful tips on how to save on electricity, water and heating consumption.
- **Privacy Policy,** where you can read more about how we process your data.
- Terms & Conditions, where you can read about the terms of use of the app.

#### 2.3. METER VALUE

Under the 'meter value' menu, you can see an overview of all your remotely read meters. Here, you can see the meter value of individual meters. In addition, you can edit the location of the meters by clicking the pencil icon in the field so you can more easily track consumption in individual rooms.

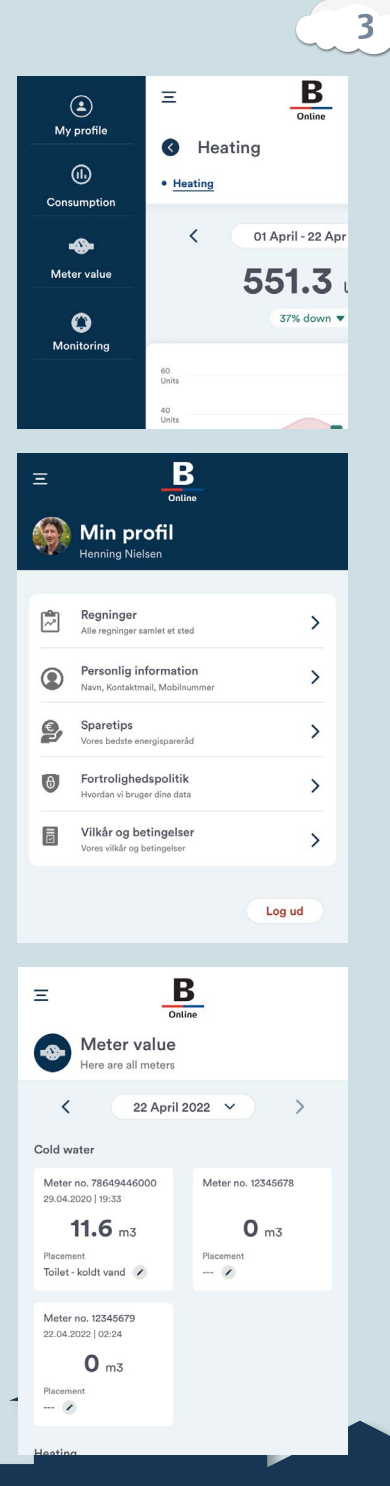

#### 2.4 MONITORING

On the 'monitoring' page you can monitor your consumption. You can set up monitors that send you a notification in the event of an increase/decrease of your consumption at intervals of your choosing.

| Ξ                                       | Online                                                                 |   |
|-----------------------------------------|------------------------------------------------------------------------|---|
| O Mo                                    | nitoring                                                               |   |
| Heating<br>Increases mo<br>Compare to s | ore than 15%<br>same 50 days the previous year                         | 0 |
|                                         |                                                                        | > |
| Heating<br>Increases mo<br>Compared to  | Heating<br>Increases more than 10%<br>Compared to the previous 30 days |   |
|                                         | , ,                                                                    | > |
|                                         | Add Monitoring                                                         |   |
|                                         |                                                                        |   |

| E B                                                                                                    |      |
|----------------------------------------------------------------------------------------------------|------|
| Add Monitoring Monitor the consumption and recieve notification my consumption increases or decreases from my average consumption level. | ð if |
| I would like to receive a notification                                                                                                   |      |
| when my Heating Y                                                                                                    |      |
| for the past eg. 30 ① days                                                                                                    |      |
| increases 💙 more than eg. 30 % 🛈                                                                                                    |      |
| Compare to                                                                                                    |      |
| last days                                                                                                    |      |
| I want to receive no more than eg. 8                                                                                                    |      |
| notifications within eg. 30 days                                                                                                    |      |
|                                                                                                    |      |
| Save                                                                                                    |      |

You can enable/disable pre-set monitoring by pressing the on/off buttons next to each item, or set up your own monitoring by clicking 'add monitoring'. Here, you need to decide

- 1. Consumption type (water, heating, electricity)
- 2. The period you want to monitor

3. Whether the monitoring should apply to increases or decreases in consumption

4. The percentage deviation

5. Whether the comparison should apply to the last x number of days or the same x number of days the year before

6. A limit on the maximum number of notifications you will receive within the given period.

Note that you will only receive notifications if you have given permission for this in your phone settings. On an iPho ne, this is done under the 'Notifications' menu in 'Settings'. On an Android phone, this is done under the 'Apps' or 'Applications' menu in 'Settings'.

4

### Brunata

#### READ MORE ABOUT BRUNATA ONLINE

Brunata's app is part of Brunata Online – where you get a unique opportunity to track your energy consumption accurately from day to day. This means you can quickly see if there are major changes in your energy consumption and make timely changes that can mean big savings on your utility bill.

### Download the Brunata Online Resident app here:

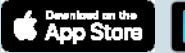

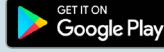